## ② 학생[내학사업무] 관리 화면

🗆 접속방법

※ 포털사이트(http://portal.jnu.ac.kr/) 접속한 후 '**교육지원→내 학사업무** 

□교육이수증 등재

※ 메뉴위치: 내학사업무>교직>성인지교육>성인지 교육이수증 등록

| 화면 | 교직<br>교원자격취득정보 +<br>미리해본 교직사정 +<br>교직 적·인성검사 +<br>고용 봉사왕동 + | ■ 성인지 교육 이수증 등록<br>[유의사항]<br>● 이수대상별 이수 횟수<br>2021학년도 이후 입학(선발)<br>- 사범대학(4회), 교직과정및 교육<br>2020학년도 이견 입학(선발)<br>- 사범대학(2회), 교직과정및 교육<br>이수기준<br>- 학년도(1.1 ~ 12.31)별 1회만 0<br>- 모두 다른 교육으로 이수(중북 0<br>- 문의 : 학과 사무실 및 교직부(ᢏt) | 대학원(2회)<br>대학원(1회), 기수료생 및 2022년 21<br>수 가능(같은 학년도 2회 이수 불가)<br>수 불가, 동일 교육 중복 이수 시 1회<br>62-530-5922, e-mail:petra97@jn | 월 졸업(예정)생 (면제)<br>만 인정)<br>u.ac.kr) |                     |
|----|-------------------------------------------------------------|----------------------------------------------------------------------------------------------------|----------------------------------------------------------------------------------------------------|-------------------------------------|---------------------|
|    | 응급처치및 심폐소생술 실                                               | • 성인지 교육 이수증 등록<br>년도 2021 ▼ 교육 컨텐츠 TEST ▼                                                                                                    |                                                                                                    |                                     |                     |
|    | 성인지교육 🗕                                                     | 파일                                                                                                    | 선택 선택된 파일 없음                                                                                                    |                                     |                     |
|    | ■ 성인지교육 이수증 등록및 조<br>회                                      | 이수중 첨부파일 등록 *2MB이하의 파일을 1건만 등록하시기 바랍니다.                                                                                                    |                                                                                                    |                                     |                     |
|    | 제출 취소                                                       |                                                                                                    |                                                                                                    |                                     |                     |
|    |                                                             | ◎ 성인지 교육 이수 정보                                                                                                    |                                                                                                    |                                     |                     |
|    |                                                             | 성명(학번) 이수 교육명 이수 년도 이수 일시 제출   164883 TEST 2021 20210901 2021                                                                                                    | 실시 이수 기관 승인여부(학과)<br>2906 TEST N                                                                                         | 승인여부(대학) 승인여부(교직부)<br>N N           | 미승인사유 교육이수증<br>Down |
|    |                                                             |                                                                                                    |                                                                                                    |                                     |                     |
| 설명 | │◇◇♡시 교육 이구궁 중독<br>◇ 그 오랜사네트 서랍 - 그 오 관련 + 서랍               |                                                                                                    |                                                                                                    |                                     |                     |
|    | ○ 교육내상년도 신택 > 교육 간댄스 신택                                     |                                                                                                    |                                                                                                    |                                     |                     |
|    | ○ 등재할 파일 선택후 제출버튼 클릭                                        |                                                                                                    |                                                                                                    |                                     |                     |
|    | ◇성인지 교육이수 정보                                                |                                                                                                    |                                                                                                    |                                     |                     |
|    | ○ 교육이수 내역 전체 조회                                             |                                                                                                    |                                                                                                    |                                     |                     |
|    | ○ 학과,대학,교직부 승인 내역 조회                                        |                                                                                                    |                                                                                                    |                                     |                     |
|    | ○ 제출한 이수증 파일 확인                                             |                                                                                                    |                                                                                                    |                                     |                     |